1

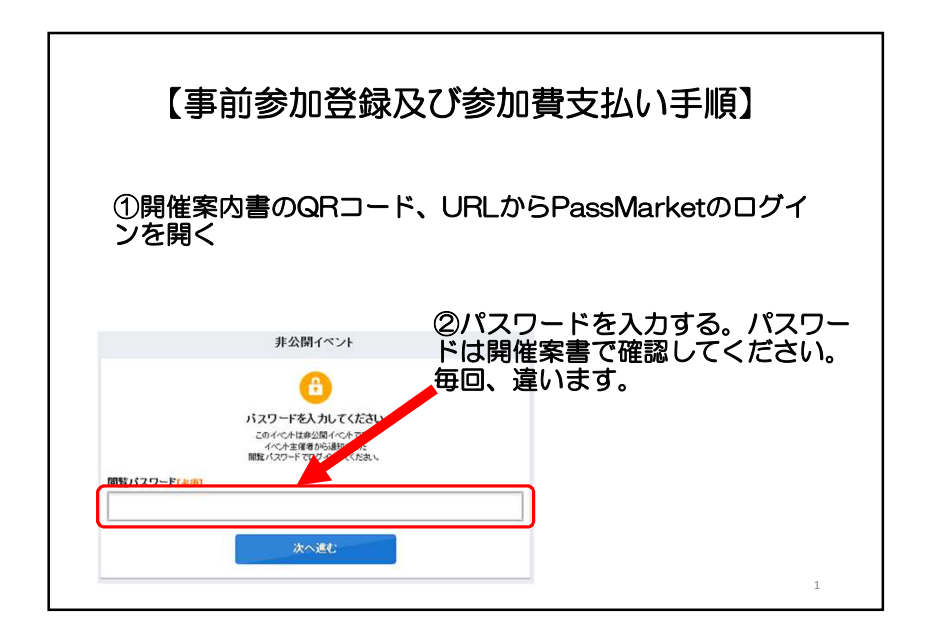

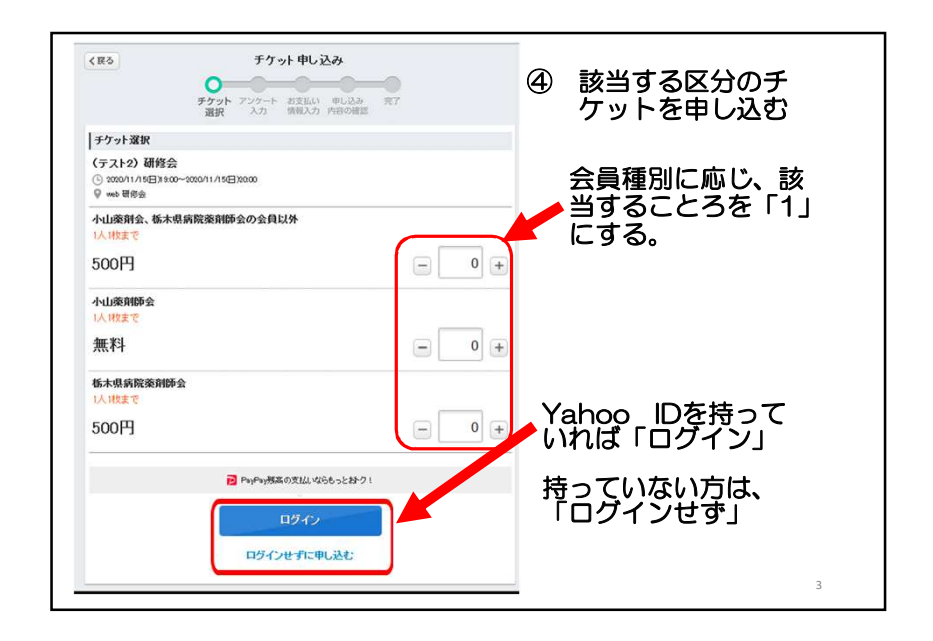

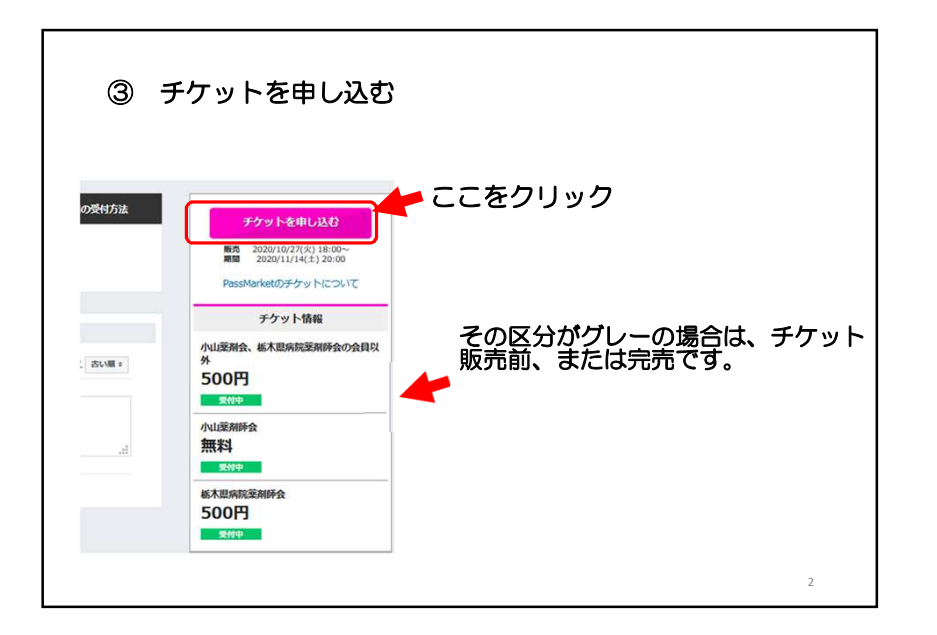

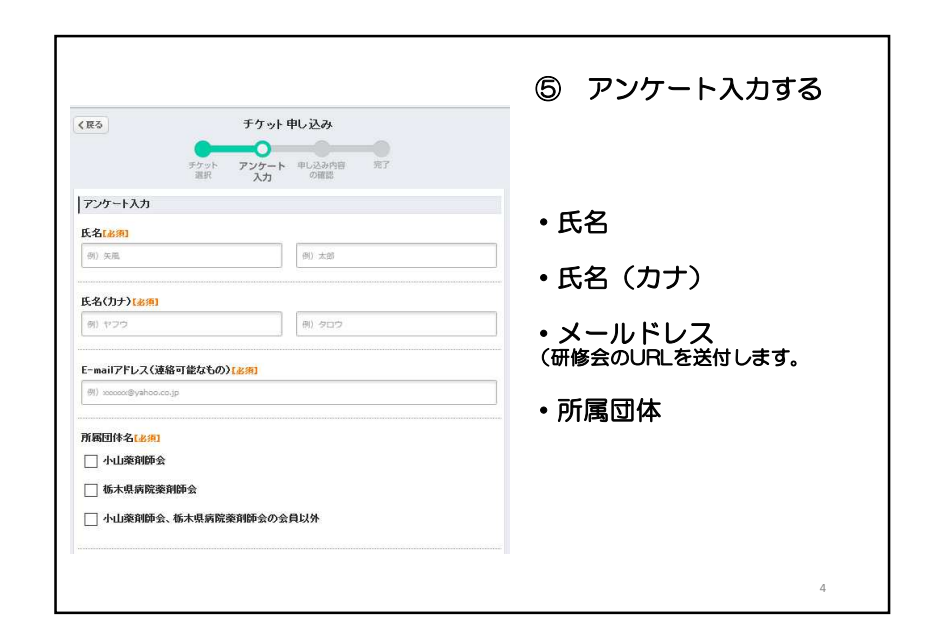

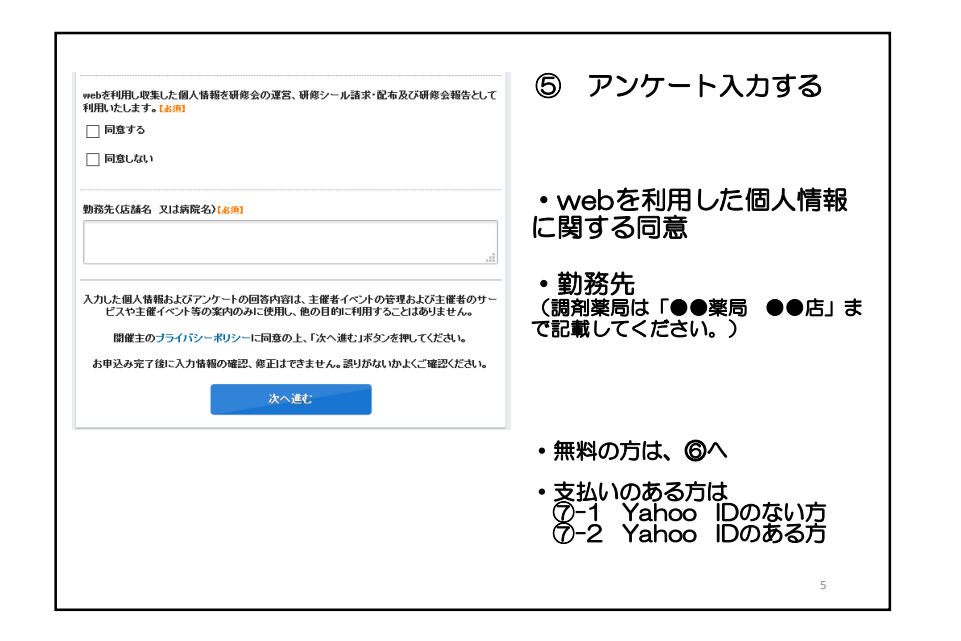

| (Ro                                                                         | ⑦-1 参加費の支払い                       |
|-----------------------------------------------------------------------------|-----------------------------------|
| お支払い方法<br>④ クレジットカード決済                                                      | (yahoo IDのない方)                    |
| 以下のクレジットカードが49月できます<br><u>VISA</u> ● 「11111111111111111111111111111111111   |                                   |
| <b>カード番号(&amp;佣)</b> (反波めでこんがたれい)                                           |                                   |
| <b>有効期限〈月/年〉(&amp;何)</b><br>∨ 月 - ∨ 年                                       | Yahoo IDのない方は、                    |
| セキュリティコード(&例)<br>メカードの(素))(第四)(けたの歌字)                                       | レンット決済のみです。                       |
| <b>公芸人(半角ローマテ)(8例)</b><br>例U TARC 例U YAMADA                                 | 申し込み確認画面(⑥)が表示され<br>申し込み確定して終了です。 |
| <ul> <li>コンビニ決済</li> <li>ソションメデルドログインすると利用できます。</li> <li>ウパンオートを</li> </ul> |                                   |
| 申し込み内容を確認する                                                                 |                                   |
|                                                                             |                                   |

|                                                              | チケット申し込み                                                                                                    |    | ⑥ 確認 (参加料無料の方)        |
|--------------------------------------------------------------|----------------------------------------------------------------------------------------------------|----|-----------------------|
| お客様情報                                                        | チケット アンケート 申し込み内容 売了<br>選択 入力 の確認                                                                                                    |    | ・申し込み内容の確認して<br>ください。 |
| お名則【必須】                                                      |                                                                                                    |    | • 恋雨時田に パフロード         |
|                                                              | るメールアドレスをご入力くたさい。                                                                                                    |    | を入力してください。            |
| ※チケオを紛失時などに利用<br>チケット情報                                      | 21,2 5 1,2 5 1,2 1 |    |                       |
| (テスト2)研修会<br><sup>(</sup> 2020/11/15(日)13:00~20<br>♀ web 研修会 | 20/11./15(E))2000                                                                                                    | 索更 |                       |
|                                                              | チケット名                                                                                                    | 枚数 |                       |
|                                                              |                                                                                                    | 1枚 |                       |
| 小山薬剤師会                                                       |                                                                                                    |    | 由し込み確定をすると、終了です。      |
| 小山藥劑師会                                                       |                                                                                                    |    |                       |

| <r6 td="" チケット申し込み<=""><td></td></r6>                                       |                                                       |
|-----------------------------------------------------------------------------|-------------------------------------------------------|
| ティット アンテート お支払い 申し込み 第7<br>第三 入力 情報入力 内部の設置                                 | (7-2)参加費の支払い                                          |
| お支払い方法                                                                      |                                                       |
| Paupayska coastalu cristo latera inte                                       |                                                       |
| ()Yahool'9a L?}                                                             |                                                       |
| 委任1.42.57:-1843.*                                                           | Yahoo IDでロクインした方は、                                    |
| ● 別のクレジットカードを使用する<br>は「のクレジットカードが利用するます」                                    | ・クレジット連客                                              |
| <u>visa</u> 🐽 533 🧮                                                         |                                                       |
| カード番号(600)(5180でこんか(た8.0                                                    | • paypay                                              |
|                                                                             |                                                       |
| 和防閉駅(月/年)(am)<br>                                                           | <ul> <li>・コンビニ決済<br/>(申し込み後、3日以内決済してください。)</li> </ul> |
| セキュリティコード(3)約)<br>ロカードの表示第2015からかます                                         | 期限を経過すると、無効になります。決済手数料は、参加者が負担してください。                 |
| 名表人(半角口~                                                                    |                                                       |
| 00 TANO: 00.VASADA                                                          |                                                       |
| クレジットカード毎時を登録する                                                             |                                                       |
| りレジナカード情報を登録すると対応からの入力の手握が通ります。YMoorウオレットにて通知使うただはがあとして設定<br>して下決い          | 申し込み確認画面(⑥)が表示され、申し込                                  |
| <ul> <li>コンピニ決済<br/>おひに、次78. モチチットが利用されます。<br/>(パールからご知識したわれます。)</li> </ul> | み確定して終了です。                                            |
| 中止活み内容を確認する                                                                 | 8                                                     |

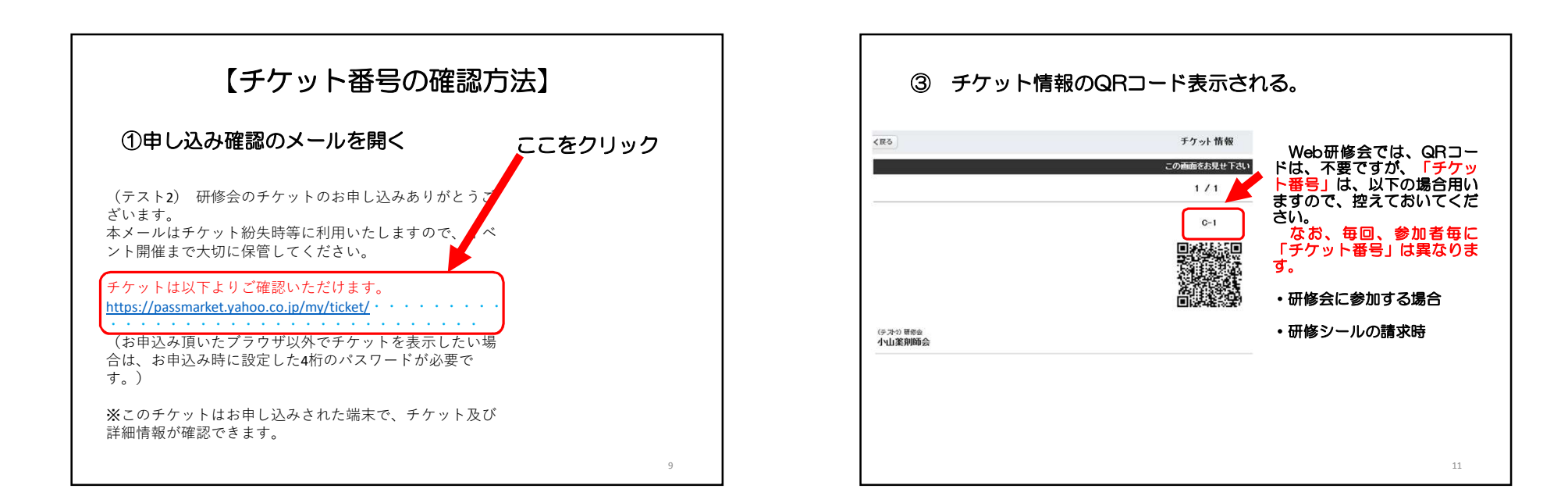

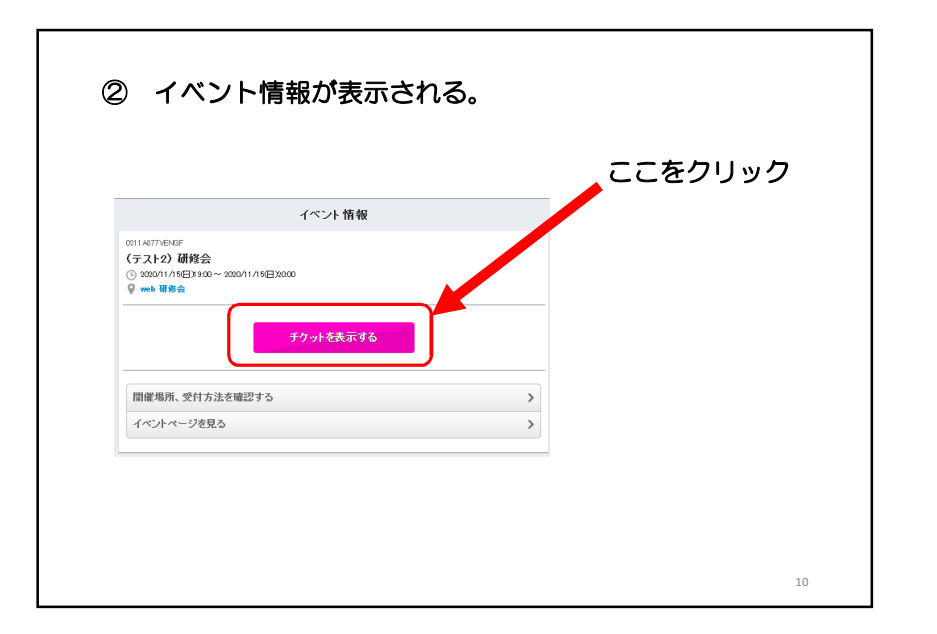